# **Upgrade FP - Device Health Monitoring**

### Contents

| Introduction                      |  |
|-----------------------------------|--|
| Background Info                   |  |
| Feature Overview                  |  |
| Feature Details 7.0               |  |
| FTD: Metrics Introduced in FP 7.0 |  |
| Feature Details 6.7               |  |

# Introduction

This document describes the new Device Health monitoring feature added in 6.7 and 7.0 releases.

# **Background Info**

#### The problem:

The health monitoring system provides visibility into device's performance for reactive debugging and proactive actions.

Comprehensive visibility and analysis is obtained by:

- Trend charts for key metrics
- Event Overlay
- Customizable dashboards
- Unified health monitoring architecture see same data for all managers
- Lot of new metrics and extensibility of metrics to add many more

#### What's New in 7.0 release

What's new or different compared to FP 7.0

- FMC Dashboard with HA support
- 110+ new metrics for FTD
- Health alert for FTD split brain scenario
- Custom run time interval for newer health metrics

#### Benefits

- Aids in system debugging by providing ability to correlate data from different sub-systems and resources on device
- Visibility to various system performance metrics
- Capacity planning

#### New on 6.7

New or different compared to the release immediately preceding (high-level):

- New user interface for device health monitoring on FMC
- FTD Device REST API: device-metric API: A lot of new metrics added
- FMC APIs: New APIs: health alerts, health metrics and deployment details
- High-level marketplace overview, real world applications
- Aids in system debugging by providing ability to correlate data from different sub-systems and resources on device
- Visibility
- Capacity planning

## **Feature Overview**

#### How it Works

- Device Health Monitoring in FP 7.0
- New health dashboard for FMC which provides Trend charts, overlays and custom dashboards
- New FTD metrics available in FTD dashboards
- 110+ metrics covering 12 categories
- FTD APIs: makes metrics available to query by external entities

#### Under the hood,

• Collects the health of a device with Telegraf (an open-source metric collection framework)

#### **Additional Notes**

Health monitoring data is available

- In the FMC Health Dashboard, accessible from the system menu (System > Health > Monitor)
- From the FMC REST API
- When the device is managed by FDM, via the FTD Device REST API

Some of the metrics (both FMC and FTD) are disabled by default

• Health modules in Health Policy need to be enabled and deployed for some metrics to appear.

#### Implementation of enhancements requested by FP 6.7 IFT'ers

- Auto refresh by default
- Filter with custom time range on dashboard
- Select interfaces by user-defined name (as well as physical interface name) in the interface selector
- Cross launch device dashboard from Health Monitor 'Home' page

Device Health Monitoring in FP 6.7

- New UI on FMC which provides Trend charts, overlays and custom dashboards.
- FTD APIs: makes same metrics available to query by external entities

#### Summary of Limitations:

- The feature is not supported on FDM GUI or CDO
- Monitoring FMC itself within the new health monitoring UI is not supported.
- Poll intervals are not configurable. You cannot configure different poll intervals for different devices. All are polled at fixed one-minute interval.

#### **Deployment Examples**

- No Specific deployment needed to test the feature. Just upgrade FMC and device to FP 6.7.
- Health monitoring data is available in the FMC health dashboard, accessible from system tab.

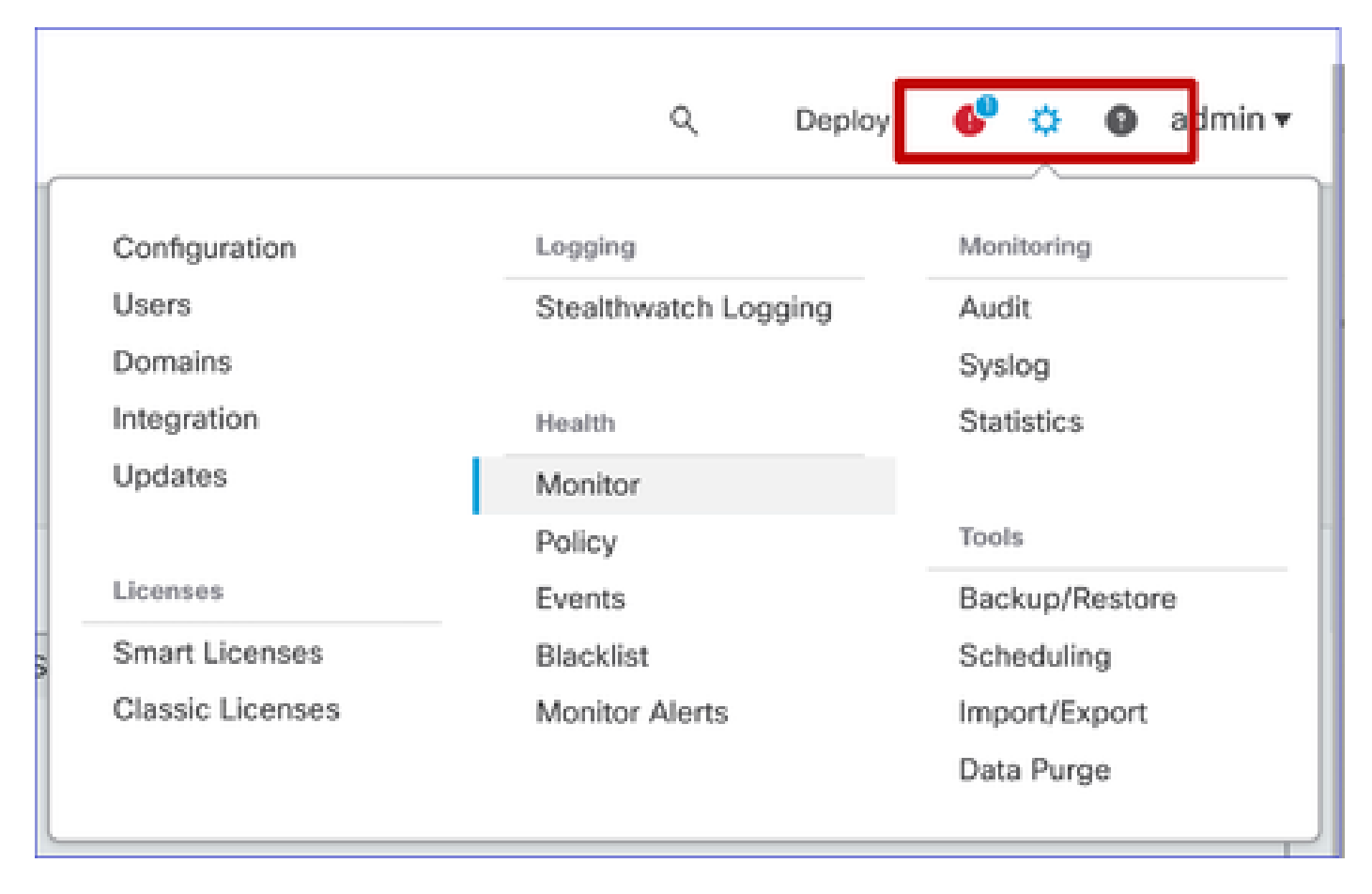

#### **Prerequisites and Supported Platforms**

Minimum Supported Software and Hardware Platforms

| Min Supported Manager<br>Version | Managed Devices | Min Supported<br>Managed Device Version<br>Required | Notes                                                |
|----------------------------------|-----------------|-----------------------------------------------------|------------------------------------------------------|
| FMC 6.7                          | FTD 6.7         | FXOS 2.9.1<br>FTD 6.7                               | Supported only on FTDs                               |
| FTD Device REST API              | FTD 6.7         | FXOS 2.9.1<br>FTD 6.7                               | FTD Device REST API<br>only<br>(not FDM or CDO GUIs) |

#### Interoperability

No specific requirements for interoperability.

### **Feature Details 7.0**

#### FMC UI: Standalone and HA Support

#### Health Monitoring Page Navigation

| FMC<br>CISCO Monitor Overview                                                                                | Analysis | Policies                                                                             | Devices    | Objects  | AMP        | Intelligence | Deploy     | ۹    | 0 | ۵ | Ø syed▼ |
|----------------------------------------------------------------------------------------------------|----------|--------------------------------------------------------------------------------------|------------|----------|------------|--------------|------------|------|---|---|---------|
| Monitoring<br>In Home<br>FMC<br>Active FMC<br>Standby FMC<br>Devices (2)<br>192.168.0.216<br>9 192.168.0.217 | Health S | tatus<br>2 critical<br>ices<br>ices<br>ice<br>iC_Active<br>IC_Standby<br>2.168.0.217 | 0 warnings | 1 normal | 1 disabled | C. Filter ut | ing device | name | C |   |         |

- Standalone FMC is shown as a single node
- FMC HA shown as a pair of nodes
- Each FMC is shown with health status

Health Status

- FMC HA is shown in twin-hexagon.
- FMC Active and Standby devices are listed in the alert table as well.

#### **FMC Dashboard**

FMC Health Monitoring Dashboard in 7.0

| Firepower Manage<br>System / Health / Monitor                                                      | ment Cen                                                | nter ov                              | erview                   | Analysis                                     | Policies                    | Devices    | Objects      | AMP                                         | Intelligence                    | Deplo             | w Q 📀 🛱                     | g syed▼            |
|----------------------------------------------------------------------------------------------------|---------------------------------------------------------|--------------------------------------|--------------------------|----------------------------------------------|-----------------------------|------------|--------------|---------------------------------------------|---------------------------------|-------------------|-----------------------------|--------------------|
| Monitoring ()<br>없 Home                                                                            | Health: F<br>View System<br>Overview                    | MC_Activ<br>& Troubleshoo<br>Process | e 🕒 Critica<br>t Details | al                                           |                             |            |              |                                             |                                 | 2                 | Select<br>020-12-08 04:04 - | 2020-12-08 05:04   |
|                                                                                                    | High Availa                                             | ability                              |                          |                                              |                             |            | Manage HA    | Event Rate                                  | 3                               |                   |                             |                    |
| <ul> <li>Standby FMC</li> <li>Devices (2)</li> <li>192.168.0.216</li> <li>192.168.0.217</li> </ul> | Primar                                                  | y- Active                            | Last s                   | Degraded<br>ync: a few sec<br>d- Synchroniza | onds ago<br>tion incomplete | e Second   | ary- Standby | 38k<br>28k<br>19k<br>9.5k<br>0.0<br>04.04   | 04:09 04:14 04:19 04:24         | I 04:29 04:34 04: | 39 04:54 04:59              | 04:54 04:59        |
|                                                                                                    | Process He                                              | ealth                                |                          | (                                            | Critical Proce              | esses A    | II Processes | Event Capa                                  | acity                           |                   |                             | Configure          |
|                                                                                                    | ActionQ                                                 | DCCSM                                | ESS                      | Msg Service                                  | Perl<br>MsgHandler          | Pruner     | RabbitMQ     | c                                           | Intrusion 39 days 3 hrs 14 mi   | ins .             |                             | 526.79K/1M<br>0/1M |
|                                                                                                    | SEDC                                                    | SF Data                              | Sync D                   | Torncat                                      | Provisioning                | ADI        | Disk         | Security In                                 | ntelligence 57 days 3 hrs 13 mi | ina<br>ina        |                             | 100K/1M            |
|                                                                                                    | Mojo                                                    | Monet DB                             | Mongo DB                 | MySQL DB                                     | Run HM                      | SFIP Proxy | SF Mgr       | Connection                                  | Summary No Events               |                   |                             | 0/1M               |
|                                                                                                    |                                                         |                                      |                          |                                              |                             |            |              |                                             | Malware No Events               |                   |                             | 0/2M               |
|                                                                                                    | sftunnel                                                | SLA                                  |                          | Sybase Arbiter                               | Symmetrie                   | c Syb      | ase DB       |                                             | User No Events                  |                   |                             | 0/1M               |
|                                                                                                    | CPU<br>100%<br>75%<br>50%<br>25%<br>0%                  | 04:09 04:14                          | 04:19 04:24              | 0129 013                                     | 4 04:39 04:                 | Avg CP     | U ~          | Memory -<br>100%<br>75%<br>50%<br>25%<br>0% | Used                            | 4 04.29 04.34 04  | 39 04/4 04/9                | 0454 0459          |
|                                                                                                    | Interface -<br>#644.3K<br>133.2K<br>11.1K<br>0<br>04.54 | Input Rate                           | Output Ra                | ate                                          | 4 06:39 04:                 | 64 C4:49   | D4:54 04:59  | Disk Usage                                  | e<br>Entire Disk                |                   | Critical Partitio           | ons                |

Summary view of:

- High Availability
- Event Rate and Capacity
- Process Health
- CPU
- Memory
- Interface
- Disk

This dashboard is available to both Active and Standby FMCs. User can create custom dashboards to monitor metrics of their choice.

#### FMC Dashboard: FMC HA Panel

| High Availability        |                                                                                  | Configure                                                                                                    |
|--------------------------|----------------------------------------------------------------------------------|----------------------------------------------------------------------------------------------------|
| Local<br>Primary- Active | Degraded<br>Last sync: a few seconds ago<br>Degraded- Synchronization incomplete | Remote         Secondary- Standby         FMC_Standby - Critical         Alerts:       2       0       0 21         Top 5 Alerts         File system integrity check         FMC HA Status         Host Limit         Classic License Expiration Monitor         AMP for Endpoints Status |

#### HA Panel shows

- Current HA status
- Active vs. Standby
- Last sync time
- Device Health

#### FMC Dashboard: Event Rate and Capacity

#### Event Rate

- Maximum event rate as base line
- Overall event rate FMC receives

#### **Event Capacity**

- Current consumption by event categories
- Retention time of events
- Current vs. Maximum

#### event capacity

• Capacity overflow marker

| Health: Fl<br>View System &<br>Overview | MC Orit<br>& Troubleshoo<br>Process | tical<br>ot Details<br>s |                         |                    |                 |                        |                   |                                                                     |                        |       |       |       | Last<br>2021- | 1 hour<br>-02-22 | r<br>06:32 - 2 | 021-02       | -22 07:3;<br>-22 + |
|-----------------------------------------|-------------------------------------|--------------------------|-------------------------|--------------------|-----------------|------------------------|-------------------|---------------------------------------------------------------------|------------------------|-------|-------|-------|---------------|------------------|----------------|--------------|--------------------|
| Process He                              | alth                                |                          |                         | Cri                | tical Proce     | sses A                 | II Processes      | Event Capacity<br>Connection                                        | 3 days 16 hrs 3 r      | nins  |       |       |               |                  | 1              | Co<br>1/1M   | nfigure            |
| ActionQ                                 | DCCSM                               | ESS                      | Msg Service             | Perl<br>MsgHandler | Pruner          | RabbitMQ               | SFDC<br>Notifier  | Intrusion<br>File                                                   | No Events              |       |       |       |               |                  | 0              | 0/1M<br>0/1M |                    |
| SF Data<br>Correlator                   | Sync D                              | Tomcat                   | Provisioning<br>Process | ADI                | Disk<br>Manager | Mojo                   | Monet DB          | Security Intelligence                                               | No Events              |       |       |       |               |                  |                | 0/1M         |                    |
| Mongo DB                                | MySQL DB                            | Run HM                   | SFIP Proxy              | SF Mgr             | Sftunnel        | SLA                    | Sybase<br>Arbiter | Malware                                                             | No Events              |       |       |       |               |                  |                | 0/2M         |                    |
| Symmetric                               |                                     |                          |                         | Sybase DB          | 1               |                        |                   | User                                                                | No Events<br>No Events |       |       |       |               |                  | (              | 0/1M<br>0/1M | ¥                  |
| CPU<br>Data col<br>shown.               | llection for C                      | CPU modul                | e is disabled           | in the healt       | h policy, p     | Avg CP<br>artial or no | U 🗸               | Event Rate<br>5.0k<br>3.8k<br>2.5k<br>1.3k<br>0.0<br>06:35<br>06:40 | 06:45 06:50            | 06:55 | 07:00 | 07:05 | 07:10         | 07:15            | 07:20          | 07:25        | 07:30              |

#### FMC Dashboard: Event Capacity

Normal Event Capacity Consumption State

| Normal:    |                                      |                           |                               |               |
|------------|--------------------------------------|---------------------------|-------------------------------|---------------|
| Connection | 182 days 4 hrs 23 mi                 | ins                       |                               | 5.6 M / 10 M  |
| Connection | 182 days 4 hrs 23 mi                 | ns                        |                               | 5.6 M / 10 M  |
|            | Jun 12, 2020 7:00 PM<br>Oldest Event | 3.6k/min<br>Incoming Rate | 56458978/10000000<br>Capacity |               |
| Overflow   | v:                                   |                           |                               |               |
| Connection | 18h                                  |                           |                               | 11.6 M / 10 M |
| 0          | 2020-09-18 14:28:30                  |                           |                               |               |
| Connection | 18h                                  | 2 Sk/min                  | 118245455/10000000            | 11.6 M / 10 M |
|            | Retention Duration                   | Incoming Rate             | Capacity 🛆 🔫                  |               |

Overflow scenario, when events are stored beyond the configured maximum capacity.

- Bold text indicates overflow
- A warning icon highlights the capacity overflow

#### FMC Dashboard: FMC Process Panel

Critical processes panel shows

- Process current state
- Process restart count

| rocess He | ealth      |                         |             |                   |             | Cri          | tical Proc | cesses A         | All Processes         |
|-----------|------------|-------------------------|-------------|-------------------|-------------|--------------|------------|------------------|-----------------------|
| ActionQ   | DCCSM      | ESS                     | Msg Service | Perl<br>MsgHandle | Pruner<br>r |              | RabbitMC   | SFDC<br>Notifier | SF Data<br>Correlator |
| Sync D    | Tomcat     | Provisioning<br>Process | ADI         | Disk<br>Manager   | Mojo        |              | Monet DB   | 3 Mongo DB       | MySQL DB              |
| Run HM    | SFIP Proxy | SF Mgr                  | Sftunne     | I SLA             |             | Syba<br>Arbi | ase<br>ter | Symmetric        | Sybase DB             |

The process panel shows these metrics for all 'pmconfig' processes:

- Current State
- CPU Usage
- Memory Usage

| Process Health                    |         | Critica | al Processes | All Processes |
|-----------------------------------|---------|---------|--------------|---------------|
| Process status at: Dec 14, 2020 3 | 22 AM   |         |              |               |
| Process *                         | Status  | CPU (%) | Mem U        | sed           |
| ActionQ                           | Running | 0       | 66           | 5.23KB        |
| CSD App                           | Waiting | 0       |              | 0             |
| CSM Event Server                  | Running | 0.6     | 18           | 32.1KB        |
| CloudAgent                        | Running | 0.9     | 12           | 2.03KB        |
| DCCSM                             | Running | 0       | 104          | 1.49KB        |
| ESS                               | Running | 0.1     | 448          | 3.26KB        |
| Event DS                          | Running | 0       | 34           | 4.59KB        |

#### FMC Dashboard: FMC CPU

CPU Panel shows

- Average CPU (default)All Cores

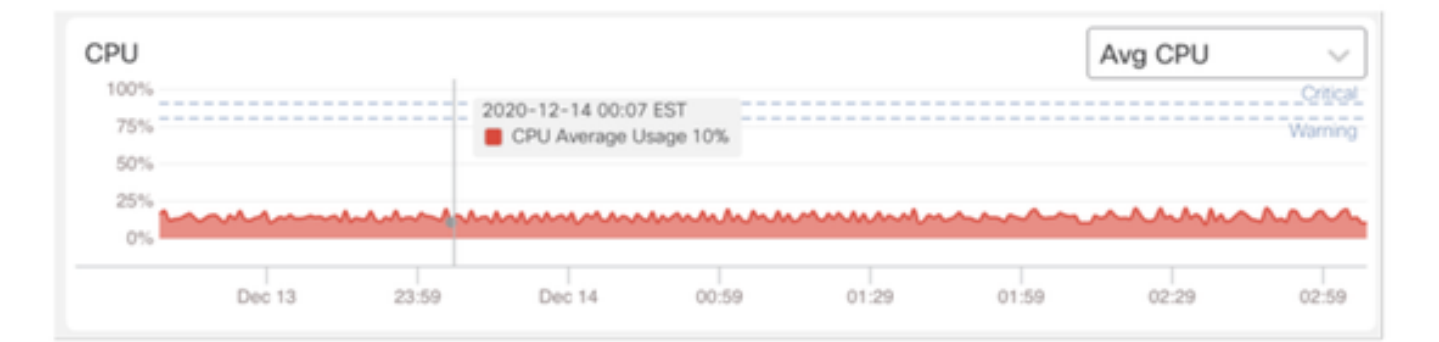

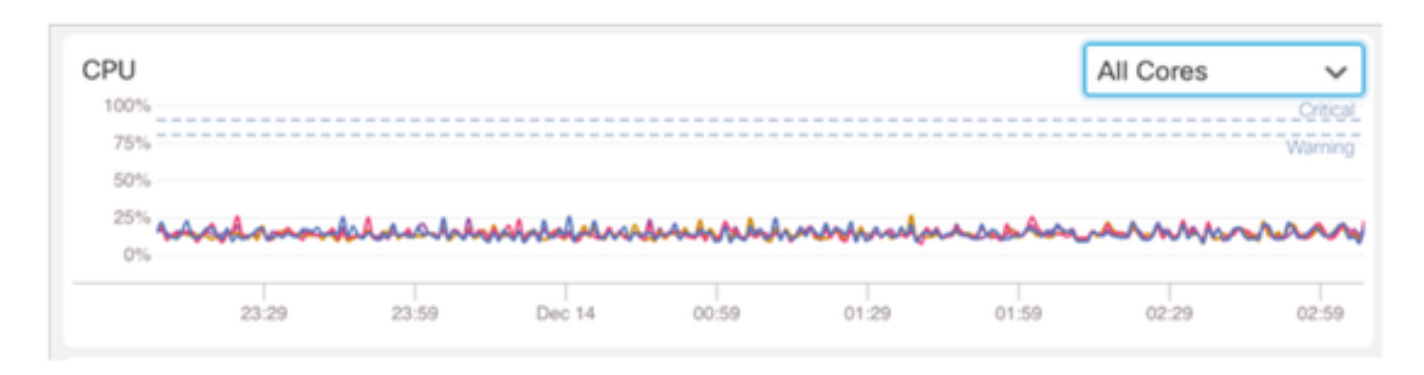

#### **FMC Dashboard: Other Panels**

Memory panel shows overall memory usage on FMC

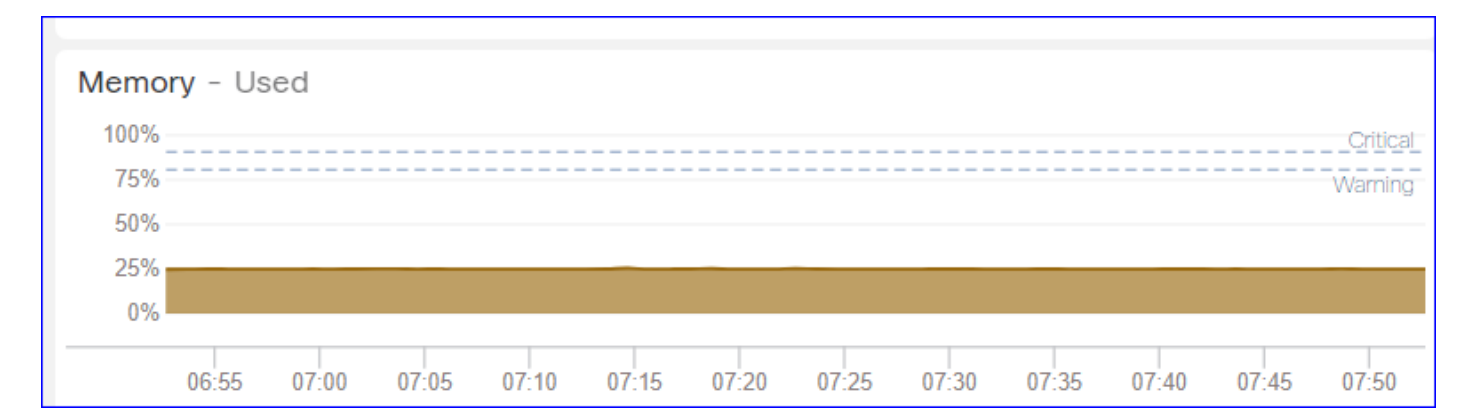

#### Interface panel shows input/output rate of average of all interfaces

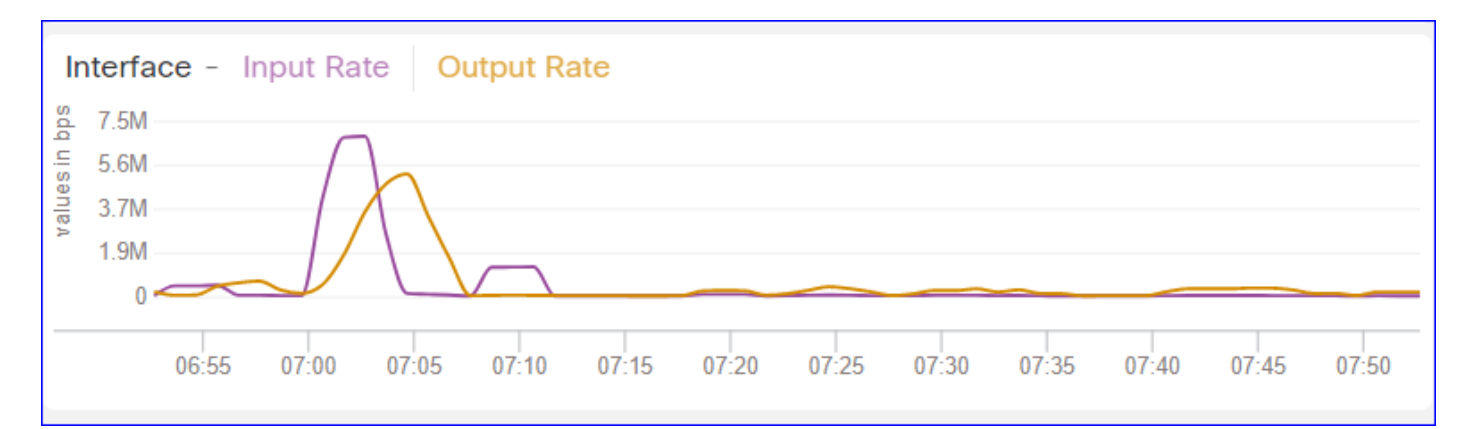

Disk panel shows

- Entire disk capacity
- Critical partition capacity where FMC data is stored

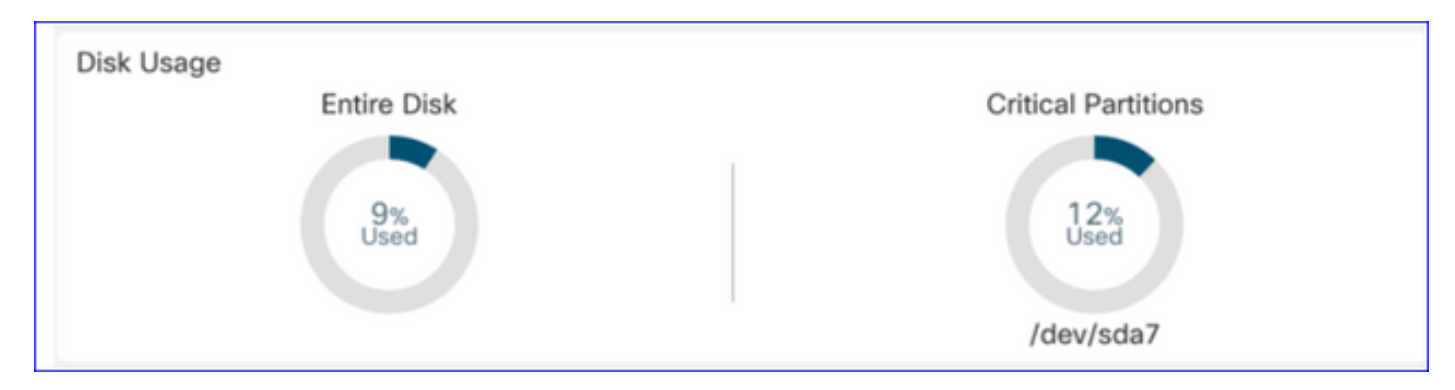

#### **Run Time Interval**

- Run time interval for old health module is renamed as 'Legacy Run Time Interval'
- 'Run Time Interval' targets the new Telegraf based health modules
- Global setting, affects all devices

| cisco Edit Overview Analys                                                                               | is Policies                | Devices                                                         | Objects                     | AMP                       | Intelligence  | Deplo              | γQ | 0 | ¢ | 0 | admin 🔻 |
|----------------------------------------------------------------------------------------------------|----------------------------|-----------------------------------------------------------------|-----------------------------|---------------------------|---------------|--------------------|----|---|---|---|---------|
| Policy Run Time Interval<br>AMP Connection Status<br>AMP Threat Grid Status                              | Editing Polic              | cy: Initial_H                                                   | ealth_Polic                 | y 2021-(                  | 01-29 04:40:4 | 9                  |    |   |   |   | Alerts  |
| AMP For Endpoints Status<br>AMP for Firepower Status<br>ASP Drop                                         | Poli                       | Policy Name<br>cy Description                                   | Initial_Hea                 | alth_Policy<br>Ith Policy | 2021-01-291   |                    |    |   |   |   |         |
| Advanced Snort Statistics<br>Appliance Heartbeat<br>Automatic Application Bypass Status                  | Run Time<br>Note : Changes | n Time Interval<br>(mins)<br>Interval (mins)<br>to Run Time Int | 5<br>1<br>erval will restar | t the health              |               |                    |    |   |   |   |         |
| Backlog Status<br>CPU Usage (per core)<br>CPU Usage Data Plane                                           |                            |                                                                 |                             |                           |               |                    |    |   |   |   |         |
| CPU Usage Snort<br>CPU Usage System<br>Card Reset                                                        |                            |                                                                 |                             |                           | Cancel        | Save Policy and Ex | C. |   |   |   |         |
| Chassis Status FTD<br>Cluster/Failover Status<br>Configuration Database                                  |                            |                                                                 |                             |                           |               |                    |    |   |   |   |         |
| Connection Statistics<br>Critical Process Statistics<br>Deployed Configuration Statistics<br>Disk Status |                            |                                                                 |                             |                           |               |                    |    |   |   |   |         |
| INTER DECEM                                                                                              |                            |                                                                 |                             |                           |               |                    |    |   |   |   |         |

#### **Available Metrics**

Metrics Available for Custom Dashboards

- If a user wants to make a custom dashboard, these slides are a guide to available metrics.
- Some metrics have to be enabled in Health Policy before they can used in a Custom Health Dashboard

| CISCO Edit Overview Analysis                                                            | Policies                        | Devices                     | Objects                                         | AMP                                           | Intelligence       | De                 | ploy | ٩ | ¢ | ¢ | 0 | syed • |
|-----------------------------------------------------------------------------------------|---------------------------------|-----------------------------|-------------------------------------------------|-----------------------------------------------|--------------------|--------------------|------|---|---|---|---|--------|
| Policy Run Time Interval<br>AMP Connection Status<br>AMP Threat Grid Status             | Editing Policy:<br>[en_US/admir | : Initial_He<br>n:policy_la | alth_Policy                                     | / 2020-1<br>d])                               | 2-08 08:49:46      | ) (Last Modified:  |      |   |   |   |   | Alerts |
| AMP for Firepower Status<br>ASP Drop                                                    | F<br>Policy                     | Policy Name<br>Description  | Initial_Heal                                    | h Policy                                      | 2020-12-08 (       |                    |      |   |   |   |   |        |
| Advanced Snort Statistics<br>Appliance Heartbeat<br>Automatic Application Bypass Status |                                 | Description                 | Monitors CPU<br>cores, thresho<br>applicable to | J usage on a<br>old set here<br>all the cores | ull the<br>will be |                    |      |   |   |   |   |        |
| Backlog Status                                                                          | Critical 1                      | Enabled<br>Threshold %      | ● On ○ O.<br>90                                 | ſſ                                            |                    |                    |      |   |   |   |   |        |
| CPU Usage Data Plane                                                                    | Warning 1                       | Threshold %                 | 80                                              |                                               |                    |                    |      |   |   |   |   |        |
| CPU Usage Short<br>CPU Usage System                                                     |                                 |                             |                                                 |                                               | Cancel             | Save Policy and Ex | sit  |   |   |   |   |        |
| Card Reset<br>Chassis Status FTD                                                        |                                 |                             |                                                 |                                               |                    |                    |      |   |   |   |   |        |
| Cruster/Failover Status<br>Configuration Database                                       |                                 |                             |                                                 |                                               |                    |                    |      |   |   |   |   |        |
| Connection Statistics<br>Critical Process Statistics                                    |                                 |                             |                                                 |                                               |                    |                    |      |   |   |   |   |        |
| Deployed Configuration Statistics<br>Disk Status                                        |                                 |                             |                                                 |                                               |                    |                    |      |   |   |   |   |        |
| Disk Usage<br>Event Stream Status                                                       |                                 |                             |                                                 |                                               |                    |                    |      |   |   |   |   |        |
| FMC Access Configuration Changes                                                        |                                 |                             |                                                 |                                               |                    |                    |      |   |   |   |   |        |

#### FMC UI: FMC Custom Dashboard

New FMC Monitoring Metrics categories in 7.0

- CPU
- Memory
- Interface
- Disk
- Event
- Process
- RabbitMQ
- Sybase
- MySQL

| Health: FN<br>View System &<br>Overview | AC Crit<br>Troubleshoo<br>Process | tical<br>t Details | S                                                              | Last 1 hour C<br>2021-02-22 07:07 - 2021-02-22 08:07 |
|-----------------------------------------|-----------------------------------|--------------------|----------------------------------------------------------------|------------------------------------------------------|
| Process Hea                             | alth                              |                    | Critical Processes All Processes Event Capacity                | Configure                                            |
| ActionQ                                 | DCCSM                             | ESS                | Add Dashboard • * * * *                                        | 1/1M 0/1M                                            |
| SF Data<br>Correlator                   | Sync D                            | Tomca              | Name*                                                          | 0/1M                                                 |
| Mongo DB                                | MySQL DB                          | Run H              | my_custom_dashboard                                            | 0/1M<br>0/2M                                         |
| Symmetric                               |                                   |                    | Chosen metrics will be displayed as portlets in the dashboard. | 0/1M<br>0/1M                                         |
| CPU                                     |                                   |                    | Add Metrics                                                    |                                                      |
|                                         |                                   |                    | Cancel Add Dashboard                                           |                                                      |

#### **FMC UI: FMC Metrics**

40 metrics added across different categories (available in custom dashboard). In order enable the disabled metrics, enable the corresponding health module in the associated health policy (**System > Health > Policy**).

| Metric Group Name | Enabled by default | Description             |
|-------------------|--------------------|-------------------------|
| CPU               | No                 | Monitors FMC CPU        |
| Memory            | Yes                | Monitors FMC Memory     |
| Disk              | Yes                | Monitors FMC Disk Usage |
| Interface         | Yes                | Monitors FMC Interface  |
| Process           | Yes                | Monitors FMC processes  |
| Event             | Yes                | Monitors Event Rate     |
| MySQL             | No                 | Monitors MySQL          |
| RabbitMQ          | No                 | Monitors RabbitMQ       |
| Sybase            | No                 | Monitors Sybase         |

FTD: Metrics Introduced in FP 7.0

Enabled by default: Metrics are collected by default. In order enable the disabled metrics, enable the corresponding health module in the associated health policy (System > Health > Policy).

| Metric Group Name          | Enabled by default | Description                                                                  | Platform                                               |  |  |
|----------------------------|--------------------|------------------------------------------------------------------------------|--------------------------------------------------------|--|--|
| Chassis Status             | Yes                | Monitors different Chassis<br>parameters like Fan speed, and<br>temperature. | Applicable to only<br>FPR2100 and FPR1000<br>platforms |  |  |
| Flow offload Yes S         |                    | Monitors hardware flow offload statistics                                    | Applicable to FPR9300<br>and FPR4100 platforms         |  |  |
| ASP drops                  | Yes                | Monitors Lina side packet drops                                              | All                                                    |  |  |
| Hit counts No              |                    | Monitors hit counts for Access<br>Control Policy Rules                       | All                                                    |  |  |
| AMP Threat Grid Status     | Yes                | Monitors connectivity to AMP<br>ThreatGrid                                   | All                                                    |  |  |
| AMP Connectivity Status No |                    | Monitors AMP cloud connectivity from the FTD                                 | All                                                    |  |  |
| SSE connector status No    |                    | Monitors SSE cloud<br>connectivity from the FTD                              | All                                                    |  |  |
| NTP Status No              |                    | Monitors NTP clock<br>synchronization parameters on<br>the FTD               | All                                                    |  |  |
| VPN statistics             | Yes                | Monitors S2S and RA VPN<br>Tunnel statistics                                 | All                                                    |  |  |
| Route statistics           | Yes                | Monitors Lina side packet drops                                              | All                                                    |  |  |
| Snort 3 perf stats Yes     |                    | Monitors certain Snort3<br>performance statistics (perfstats)                | All                                                    |  |  |
| xTLS counters              | No                 | Monitors xTLS/SSL flows,                                                     | All                                                    |  |  |

|  | memory and cache effectiveness |  |
|--|--------------------------------|--|
|--|--------------------------------|--|

#### **REST APIs, Syslog, SNMP**

No new FMC or FTD Device REST APIs have been introduced in 7.0. The existing REST APIs support new metrics added in 7.0.

#### Syslog and SNMP

Syslog

• No change in syslog for health monitor

#### SNMP

• Separate TOI for "SNMP Device Health Monitoring"

#### SAL/CTR/3rd Party product integration

- Separate TOI for 'Azure Application Insights' support
- No specific change done to support integrating 'Health Monitoring' with SAL/CTR/SecureX
- REST API can be leveraged for 3rd party integration

#### Software Technology

### **Feature Details 6.7**

#### New NGFW Health Monitoring for FTD Health and Performance

Helps users with

- Reactive debugging, like root cause analysis the problem after it has happened
- Proactive actions such as monitoring usage and saturation levels to identify potential capacity issues and thereby helping users to do capacity enhancements or refactoring.

#### Highlights

- **Trend charts**: Trend charts make it very easy to detect anomalies and determine a root cause of issues. With visual inspection trends can be spotted and correlations can be plotted between different metrics to find causal relation between them.
- **Event overlays**: Event overlays show important information, such as config deployment and SRU updates on trend charts to indicate causal relationships.
- **Customizable dashboards**: Users can make their own dashboards to group metrics they wish to see together on one page.
- Unified Health monitoring architecture: Single point of collection and export for metrics irrespective of which manager is "interested" in the metrics. FTD APIs as well as the FMC use data from the same metrics collector.
- **Extensibility of metrics**: One of the goals of the architecture for the platform was to be able to easily add new metrics. This is achieved by using Open Source metrics collection and storage tools and with customizable dashboards.

#### FMC GUI

FMC UI: Navigate to Health Status

On FMC, click on the **System** icon > **Health** > **Monitor** to navigate to the **Health Status** page.

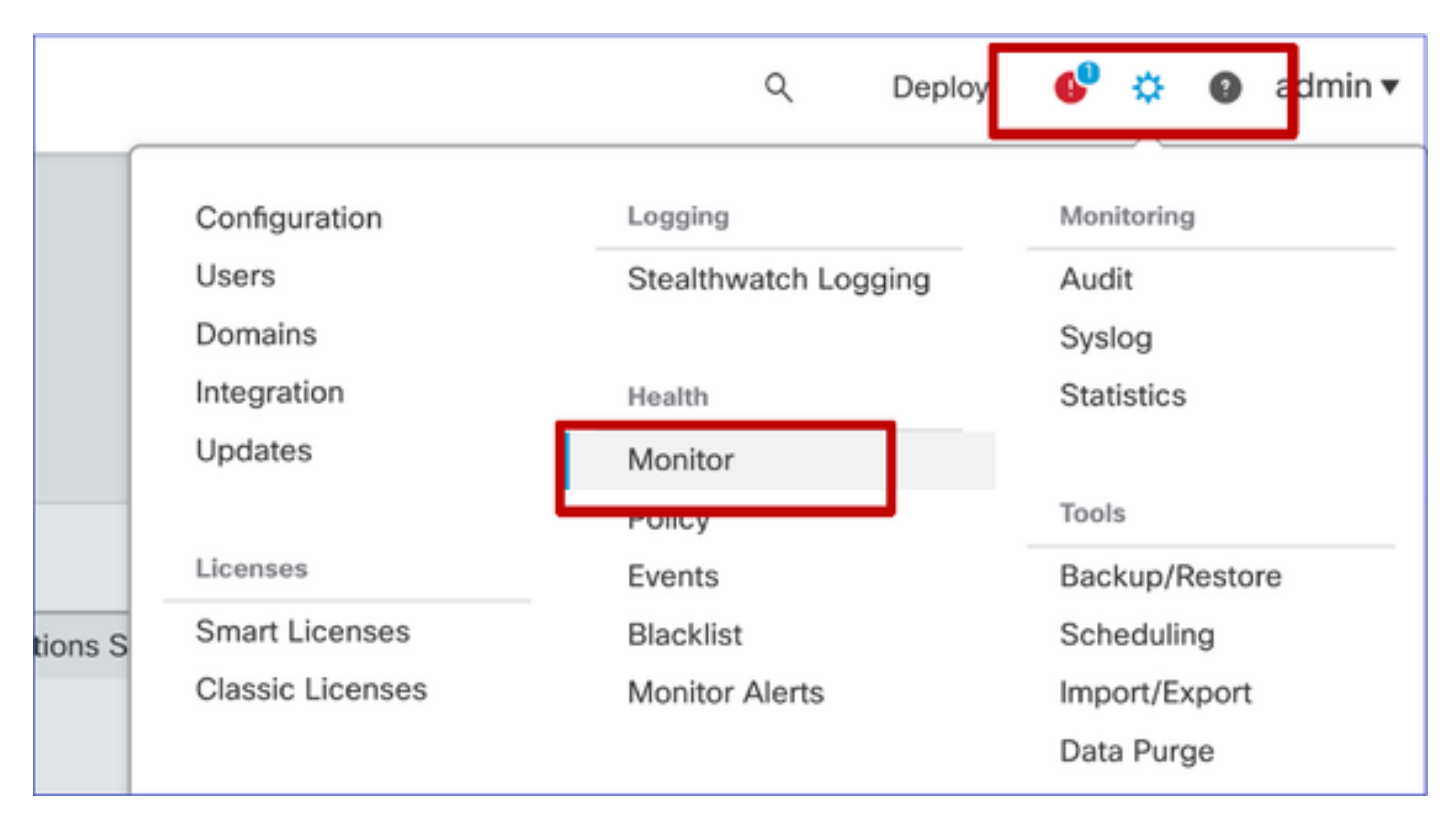

#### FMC UI: New Health Status Page

The Health Status page is designed to show a health overview of all the devices that the FMC manages, including the health of the FMC.

- Devices are grouped as per their group/ha/cluster.
- A dot to the left of the device indicates its health
- Green no alarms
- Orange at least one health warning
- Red at least one critical health alarm
- Health summary is shown when hovering at the hexagon that represents the device health.
- Thresholds for warningand critical can be configured in health policy, in the same way it was done pre-FP 6.7.

| Monitoring 😑                                                                       | Health Alerts                                                                      |
|------------------------------------------------------------------------------------|------------------------------------------------------------------------------------|
| ល់ HOME                                                                            | 7 total 1 critical 2 warnings 5 normal 0 disabled Search a device X V              |
| <ul> <li>FMC</li> <li>Devices (5)</li> <li>Asia</li> <li>Responses (UA)</li> </ul> | FMC Asia ungrouped<br>192.168.0.26 - Warning                                       |
| <ul> <li>Bangalore (HA)</li> <li>bangalore-main</li> </ul>                         | Device Alerts: 3.0 A 2 0 21                                                        |
| bangalore-standby                                                                  | FNC     A CPU used by sustain                                                      |
| chennai                                                                            | o bangalore-main     O Snort Identity Memory Usage                                 |
| o mumbai<br>∽ ungrouped                                                            | bangalore-standby     budget of the Link Momarch Alarms     Local Malware Analysis |
| A 192.168.0.25                                                                     | Clickto view more details                                                          |
| A 192.168.0.26                                                                     | > 📀 mumbai                                                                         |
|                                                                                    | > 🔺 192.168.0.25                                                                   |
|                                                                                    | > 🔺 192.168.0.26                                                                   |

#### **FMC UI: Device Health Events**

Click the device in the bottom panel to display the health events associated with the device Alerts are sorted by their health status (severity).

#### Health monitoring page

| > | ▲ 192.168.0.25                                                                                 |                      |
|---|------------------------------------------------------------------------------------------------|----------------------|
| ~ | A 192.168.0.26                                                                                 |                      |
|   | ▲ CPU Usage<br>Using CPU03 16%                                                                 | Jun 23, 2020 2:54 AM |
|   | <ul> <li>Automatic Application Bypass Status</li> <li>No applications were bypassed</li> </ul> | Jun 23, 2020 2:54 AM |
|   | <ul> <li>Cluster/Failover Status</li> <li>Process is running correctly</li> </ul>              | Jun 23, 2020 2:54 AM |
|   | <ul> <li>Configuration Database</li> <li>Does not apply to this platform</li> </ul>            | Jun 23, 2020 2:54 AM |
|   | O CPU Usage<br>Using CPU01 1%                                                                  | Jun 23, 2020 2:53 AM |
|   | O CPU Usage<br>Using CPU02 0%                                                                  | Jun 23, 2020 2:53 AM |
|   | CPU Usage     Using CPU00 0%                                                                   | Jun 23, 2020 2:54 AM |

#### FMC UI: FMC Health Monitoring is Unchanged

The FMC health page is still the legacy page. The new UI is supported only for FTD with 6.7+

| Monitoring | Health  | Monitor<br>Applance<br>vimc-10 | Generate Troubleshooting Files Advanced Troubleshooting |                     | Nermal (55.05%) -                   | Module Status Summary Cluster Recover |
|------------|---------|--------------------------------|---------------------------------------------------------|---------------------|-------------------------------------|---------------------------------------|
|            | Alert D | etail (vfmc-10)                |                                                         |                     |                                     |                                       |
|            |         | Alert                          |                                                         | Time                | Description                         |                                       |
|            | •       | Process Status                 |                                                         | 2020-06-18 08:50:44 | All processes are running correctly |                                       |
|            | 0       | AMP for Endpoints Status       |                                                         | 2020-06-18 08:50:44 | Process is running correctly        |                                       |
|            | 0       | AMP for Firepower Status       |                                                         | 2020-06-18 08:50:44 | Successfully connected to cloud     |                                       |

#### FMC UI: New! Device Dashboards

- Click the device name in the left pane to get to the device's health overview page.
- The health overview has all the key health metrics trend charts.
- Various time ranges are available (default to last 1 hour)
- Auto-refresh to reload the graph

| Monitoring 📄                                                             | Health: 192.168.0.25 Warning<br>View System & Troubleshoot Details                                                    | Last 1 hour S<br>2020-06-23 01:58 - 2020-06-23 02:58                                                                                                    |
|--------------------------------------------------------------------------|----------------------------------------------------------------------------------------------------|----------------------------------------------------------------------------------------------------|
| ନ୍ତି HOME                                                                | Overview CPU Memory Interfaces Connections Snort                                                                      | ± +                                                                                                    |
| <ul> <li>FMC</li> <li>Devices (5)</li> </ul>                             | CPU LINA Avg 1.5 % Snort Avg 0.7 % System Avg 17.5 % 1 core 12 % - 2.6 % 2 cores 0.5 % - 1.0 % 1 core 15.0 % - 24.0 % | Memory         Snort         Avg 28.1%         System         Avg 68.8%         2,9608         80.8%         2,9608         68.8%         2,9608         68.8%         2,9608         68.8%         2,9608         68.8%         2,9608         68.8%         2,9608         68.8%         2,9608         68.8%         2,9608         68.8%         2,9608         68.8%         2,9608         68.8%         2,9608         68.8%         2,9608         68.8%         2,9608         68.8%         2,9608         68.8%         2,9608         68.8%         2,9608         68.8%         2,9608         68.8%         2,9608         68.8%         2,9608         68.8%         2,9608         68.8%         2,9608         68.8%         2,9608         68.8%         2,9608         68.8%         2,9608         68.8%         2,9608         68.8%         2,9608         68.8%         2,9608         68.8%         2,9608         68.8%         2,9608         69.4%         2,9608         69.4%         2,9608         69.4%         2,9608         69.4%         2,9608         69.4%         2,9608         69.4%         2,9608         69.4%         2,9608         69.4%         2,9608         69.4%         2,9608         69.4%         2,9608         2,9608         2,9608                                               |
| <ul> <li>Asia</li> <li>Bangalore (HA)</li> <li>bangalore-main</li> </ul> |                                                                                                    | 60 Cotest                                                                                                    |
| <ul> <li>bangalore-standby</li> <li>chennai</li> </ul>                   | 20Creat                                                                                                    | 20                                                                                                    |
| <ul> <li>e mumbai</li> <li>✓ ungrouped</li> </ul>                        | 0.0<br>91.45 01:50 01:55 02:00 02:05 02:15 02:20 02:25 02:30 02:35 02:40                                              | 0.0<br>01:45 01:50 01:55 02:00 02:05 02:10 02:15 02:20 02:25 02:00 02:25 02:40                                                                                                    |
| A 192.168.0.25                                                           | Throughput Avg Data Interfaces V                                                                                      | Connection Statistics                                                                                                    |
| ▲ 192.168.0.26                                                           | In put Rate Avg 0<br>0-0<br>Output Rate Avg 0<br>0-0                                                                  | Connections Avg 0<br>0 - 0                                                                                                    |
|                                                                          | 800<br>400<br>300<br>100<br>0<br>0<br>145 0150 0155 0200 0255 0210 0215 0220 0225 0230 0235 0240                      | 100<br>80<br>40<br>20<br>8.0<br>01/45 01.55 01.55 02.05 02.15 02.15 02.25 02.25 02.25 02.49                                                                                                    |
|                                                                          | Disk Usage                                                                                                    | AMP         Java         LINA         SF Data<br>Correlator         Shunnel         SSE Connector           Snort01         Snort02         Snort02         < |
|                                                                          | How To                                                                                                    |                                                                                                    |

#### FMC UI: Deployment data overlay

Click the deployment icon to show deployment overlay details on the graph w.r.t selected time range

- Icon indicates the number of deployments during the selected time-range
- Band appears to indicate deployment start and end time.
- In case of multiple deployments, multiple bands/lines appear
- Click the icon on top of the dotted line to show the details

|                                                                                | Health: 192<br>View System & Tr<br>Overview          | .168.0.21 ON<br>oubleshoot Details<br>CPU Mem | ormal<br>ory Interfaces                | Connections                 | Snort                                 | Last 1 hour<br>2020-06-23 02:26 - 2020-06-23 03:26<br>+                                                                                                    |                                        |
|--------------------------------------------------------------------------------|------------------------------------------------------|-----------------------------------------------|----------------------------------------|-----------------------------|---------------------------------------|----------------------------------------------------------------------------------------------------|----------------------------------------|
|                                                                                | CPU<br>LINA Avg 0.6<br>1 core 0.5 % - 1.6<br>100<br> | 8 Snort Avg 0.9<br>9 cores 0.0 % - 8          | % System Avg 11<br>5 % 1 core 13.0 % - | 6.0 %<br>-75.0 %            | 03.00                                 | Critical<br>Warning<br>Warning<br>03.05 03:10 03:15 03:20 03:25                                                                                                    |                                        |
| CPU<br>LINA Avg 2.7 % Snort<br>1 core 0.5 % - 7.8 % 2 cores 0<br>100<br>80<br> | Avg 3.7 % System<br>0 % - 10.5 % 1 core              | n Avg 19.1 %<br>14.0 % - 30.0 %               |                                        | Cristen<br>Warning<br>Jun 2 | CPU<br>LINA A<br>1 core 01<br>100<br> | Vig 2.7 %<br>3 t - 62 ts     Snort     Avg 4.3 %<br>2 cores 0.0 % - 15.5 %     System     Avg 20.5 %<br>1 core       1 core     14.0 % - 78.0 %       Vig     Deployed Policies       Interface Policy     Access Control Policy       Preditive Policy     Interface Policy       Interface Policy     Interface Policy       Deployed Policies     Interface Policy       BGP Routing Policy     BV       Downs     BV       Interface Routing Policy     BV       Downs     BV       Multicast Boundary Filter Policy       Multicast Routing Policy       Advanced Settings       OSPF Routing Policy       Virtual Routor       Virtual Routor | 0059<br>Werno<br>2020 Jun 2<br>:rfaces |

FMC UI: Device Pre-Built Dashboards

- There are pre-built health dashboards present in the FMC UI.
- These pre-built dashboards come with related metrics grouped together.
- The interface dashboard has trend chart for all interface-related metrics such as input/output bytes, packets, and average packet size for different interfaces.

| He    | Health: wm-101 📀 Normal |               |               |                |             |       |       |
|-------|-------------------------|---------------|---------------|----------------|-------------|-------|-------|
| View  | / System & T            | roubleshoot D | etails        |                |             |       |       |
| ٥v    | verview                 | CPU           | Memory        | Interfaces     | Connections | Snort |       |
| _     |                         |               |               |                |             |       |       |
| Int   | erface - In             | put Bytes, O  | Output Bytes  |                |             |       |       |
| Bps   | 1.6K                    |               |               |                |             |       |       |
| es ir |                         |               |               |                |             |       |       |
| valu  | 1.2K                    |               |               |                |             |       |       |
|       | 800                     |               |               |                |             |       |       |
|       |                         |               |               |                |             |       |       |
|       | 400                     |               |               |                |             |       |       |
|       | 0                       |               |               |                |             |       |       |
| -     |                         |               |               |                |             |       |       |
|       |                         | 07:45         |               | 07:50          | 07          | :55   | 08:00 |
|       |                         |               |               |                |             |       |       |
| Int   | erface - In             | put Packets   | , Output Pack | ets, Drop Pack | ets         |       |       |
| 1     | 00                      |               |               |                |             |       |       |
|       |                         |               |               |                |             |       |       |
|       | 80                      |               |               |                |             |       |       |

#### FTD Snort Memory - From where does it originate?

| Firepower Manage<br>CISCO System / Health / Monitor | ement Cente                     | Overviev                      | w Analy       | rsis Poli   | cies De   | evices ( | Objects | AMP Ir   | telligence                  |          | Dep   | loy Q     | 6 <sup>00</sup> ¢         | Global \ mzafeiro ¥     |
|-----------------------------------------------------|---------------------------------|-------------------------------|---------------|-------------|-----------|----------|---------|----------|-----------------------------|----------|-------|-----------|---------------------------|-------------------------|
| Monitoring                                          | Health: mza<br>View System & Tr | feiro_FTD1<br>oubleshoot Deta | 150-1 (Act)   | ve) 🖉 Norma | al        |          |         |          |                             |          |       | La<br>202 | st 1 week<br>21-10-05 10: | <b>2021-10-12 10:59</b> |
| යි Home                                             | Overview                        | CPU M                         | /lemory       | Interfaces  | Connectio | ons Sno  | ort ASP | drops    |                             |          |       |           |                           | <b>MA</b>               |
| FMC                                                 |                                 | _                             |               |             |           |          |         |          |                             |          |       |           |                           |                         |
| <ul> <li>Devices (8)</li> </ul>                     | Memory - Ma                     | iximum Data P                 | lane, Data Pl | ane         |           |          |         |          |                             |          |       |           |                           |                         |
| √ cisco                                             | 5.7 GB                          |                               |               |             |           |          |         |          |                             |          |       |           |                           |                         |
| mzafeiro_FP4100_8                                   | 4.1 GB                          |                               |               |             |           |          |         |          |                             |          |       |           |                           |                         |
|                                                     | 3.3 GB                          |                               |               |             |           |          |         |          |                             |          |       |           |                           |                         |
| A 10.62.148.228                                     | 2.5 G8                          |                               |               |             |           |          |         |          |                             |          |       |           |                           |                         |
| mzafeiro_4125-1                                     | 12:00                           | Oct 08                        | 12:00         | Oct 07      | 12:00     | Oct 08   | 12:00   | Oct 09   | 12:00                       | Oct 10   | 12:00 | Oct 11    | 12:00                     | Oct 12                  |
| KSEC-FPR4145-1-2                                    | Memory - Ma                     | ximum Snort                   | Snort         |             |           |          |         |          |                             |          |       |           |                           |                         |
| ✓ mzafeiro_FP1150-HA                                | 20.2 GB                         | ixintani onort,               | onore         |             |           |          |         | 2021-    | 10-08 22:15 059             | T        |       |           |                           |                         |
| e mzafeiro_FTD1150-1 Ac                             | 10.3 GB                         |                               |               |             |           |          |         | Ma<br>So | ximum Snort 20.2<br>srt 4.7 | GB<br>GB |       |           |                           |                         |
| mzafeiro_FTD1150-2 s                                | 12.5 GB                         |                               |               |             |           |          |         |          |                             |          |       |           |                           |                         |
| mzafeiro_FTD4115-2                                  | 8.6 GB                          |                               |               |             |           |          |         |          |                             |          |       |           |                           |                         |
| Sami_10.62.148.194                                  | 4.7 GB                          |                               |               |             |           |          |         | 1,       |                             |          |       |           |                           |                         |
|                                                     | 12:00                           | Oct 08                        | 12:00         | Oct 07      | 12:00     | Oct 08   | 12:00   | Oct 09   | 12:00                       | Oct 10   | 12:00 | Oct 11    | 12:00                     | Oct 12                  |
|                                                     | Memory - Sv                     | stem Lised. To                | tal           |             |           |          |         |          |                             |          |       |           |                           |                         |
|                                                     | 31.4 GB                         | 510m 0000, 10                 | 001           |             |           |          |         |          |                             |          |       |           |                           |                         |
|                                                     | 25.8 GB                         |                               |               |             |           |          |         |          |                             |          |       |           |                           |                         |
|                                                     | 20.2 GB                         |                               |               |             |           |          |         |          |                             |          |       |           |                           |                         |
|                                                     | 14.6.GR                         |                               |               |             |           |          |         |          |                             |          |       |           |                           | •                       |

FMC UI: Custom Dashboards Can Be Created

Users can create their own Custom dashboard

- In addition to pre-built dashboards, a user can also create custom dashboards.
- In custom dashboard, any number of metrics can be added.
- Typically, a custom dashboard would be created if metrics from different metric groups could be correlated to arrive at the root cause of a problem.
- In case of high Lina CPU, one is able to see incoming Connection Per Second (CPS), interface stats (and so on) which can cause the CPU to go high.

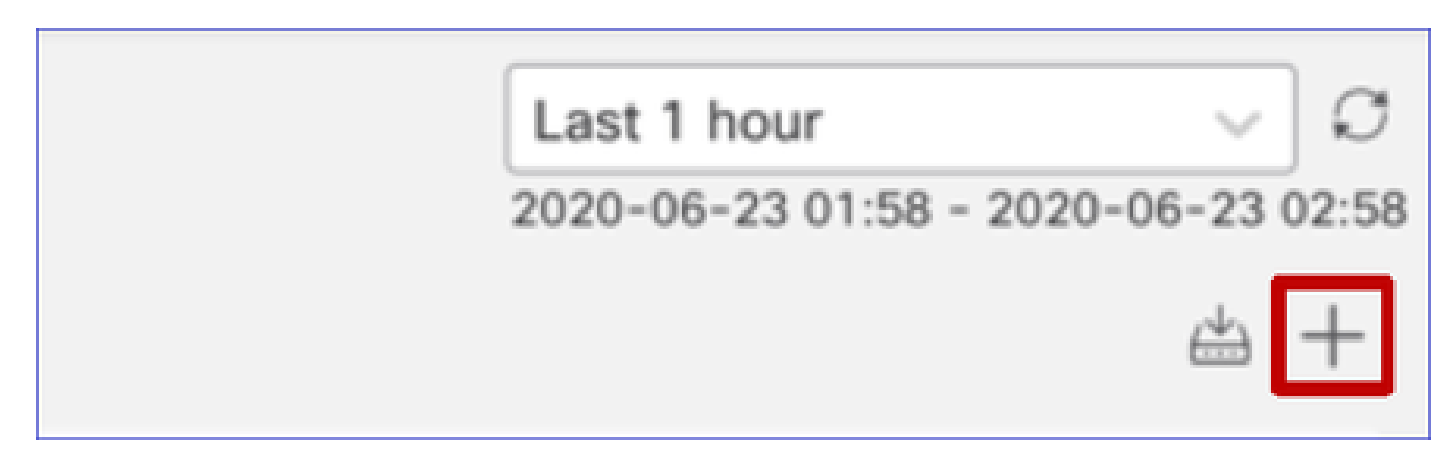

#### FMC UI: Create a Custom Dashboard

Correlate Metrics Dialog

- When a user clicks "+" to create a custom dashboard, the Correlate Metrics window opens.
- A user can add different metrics which the user wants to monitor together.

| Correlate Metrics                                                                        |                                                   | ×               |
|------------------------------------------------------------------------------------------|---------------------------------------------------|-----------------|
| Correlate the metrics that are in<br>custom to specify your own me<br>Correlation Group* | ter-related. Select predefined correlation trics. | ation groups or |
| CPU - Snort                                                                              |                                                   | $\sim$          |
| Hide Details<br>Dashboard Name*                                                          |                                                   |                 |
| Correlation-CPU-Snort                                                                    |                                                   |                 |
| Metrics<br>Chosen metrics will be displaye<br>CPU $\checkmark$                           | d as portlets in the dashboard.                   | X V T           |
| Interface $\lor$                                                                         | Input Packets X                                   | × ~ T           |
| Deployed Configuration $\lor$                                                            | Number of rules X                                 | × ~ T           |
| Deployed Configuration $\lor$                                                            | Number of ACEs X                                  | × ~ T           |
| Add Metrics                                                                              |                                                   |                 |
|                                                                                          | Car                                               | ncel Add        |

#### Gathering Data from (device) - GUI

Data for a Time Range Showing in GUI

T

When the Health Monitor does not have data for the selected time range, GUI shows 'No Data Available' in the dashboard panel:

| Event Rate |                   |
|------------|-------------------|
|            |                   |
|            | No Data Available |
|            |                   |

In case of data available, graph appears like this:

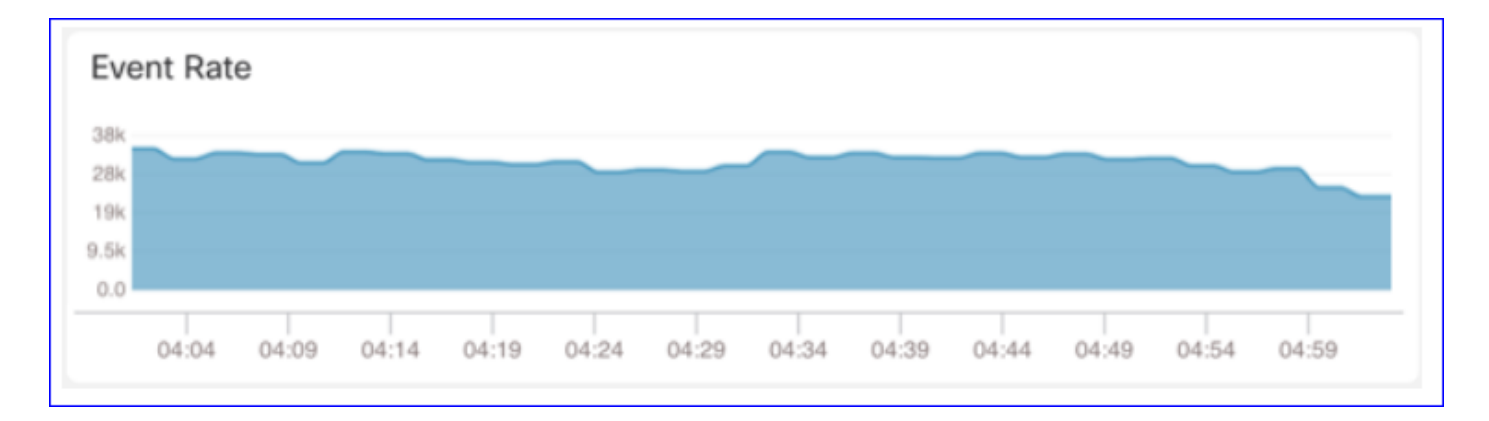

#### Use the Browser's Console and Network Tabs

Browser Console log and Network call log

- In this example, the Chrome browser developer console is shown
- In case of error, exception details are shown in the console log

| Gisco System / Health / Monitor                                                                                                    | nent Center Overview Analysis Policies Devices Objects AMP Intelligence Deploy 9, 🥏 🔅 🚳 syed 🔻                                                                                                    |
|----------------------------------------------------------------------------------------------------|----------------------------------------------------------------------------------------------------|
| Monitoring                                                                                                    | Overview CPU Memory Interfaces Connections Short ASP drops                                                                                                    |
|                                                                                                    | CPU Memory                                                                                                    |
| € Home                                                                                                    | Data Plane Avg 0%         Snort Avg 1%         System Avg 15%         Data Plane Avg 76%         Snort Avg 21%         System Avg 45%           Data Plane Avg 0%         Data Plane Avg 76%         Data Plane Avg 76%         Snort Avg 21%         System Avg 45%                                                                      |
| V FMC                                                                                                    | 100% 100% 100%                                                                                                    |
| FMC - Active                                                                                                    | 73% 73%                                                                                                    |
| FMC - Standby                                                                                                    | 50%50%                                                                                                    |
| <ul> <li>Devices (2)</li> </ul>                                                                                                    |                                                                                                    |
| 192.168.0.219                                                                                                    | 0%                                                                                                    |
| ✓ FTD-HA                                                                                                    | Dec 13 Dec 14 00:59 01:59 01:59 02:59 02:59 03:29 Dec 13 Dec 14 00:59 01:59 02:59 02:59 03:29                                                                                                    |
| 192.168.0.216                                                                                                    | Throughput Avg - all interfaces Connection Statistics                                                                                                    |
| 4 192.168.0.217                                                                                                    | Input Rate Avg 1.34Kbps Output Rate Avg 2.03Kbps Connections Avg 4 NAT Translations Avg 0 0 0 0                                                                                                    |
|                                                                                                    | 433hps - 2.24Kbps 803hps - 2.37Khps 10                                                                                                    |
|                                                                                                    | 1         2x         7.5           1.3x         668         2.5                                                                                                    |
| <b>*</b>                                                                                                    | 0 0.0                                                                                                    |
|                                                                                                    | Dec 13 Dec 14 00:59 01:59 02:59 02:59 03:29 Dec 13 Dec 14 00:59 01:29 01:59 02:59 03:59                                                                                                    |
|                                                                                                    | s Network Pendimiande Memory Application Security Lighthouse Hedux is Components is Promer vs = 3b4 vs : A                                                                                                    |
| in Radein lat Root <u>/index.ist30</u> )<br>in Suspense lat Root <u>/index.ist30</u><br>in Root (at application.jst37)<br>in MessageProvider (at TrastProv<br>in ToastProvider (at Provider.jst37)<br>in MessageProvider lat Provi<br>in Router lat Provider.jst34)<br>in InputModerProvider lat Provi<br>in ThemeProvider lat Provide<br>in IntegrationProvider lat Provide<br>in IntegrationProvider lat Provide<br>in ConnectFunction (at Provider.<br>in ConnectFunction (at Provider.<br>in ConnectFunction (at Provider.<br>in Provider (at LocaleProvid<br>in LocaleProvider (at LocaleProvid<br>in ReactQueryCacheProvider (at Q<br>in QueryCacheProvider (at Provider.<br>in StrictMode (at application.jst3<br>in StrictMode (at application.jst3) | Imm         Decade errors           j)         ider, js:80)           i36)         der, js:33)           r, js:33)         der, js:32)           nectFunction)         js:31)           js:11)         er, js:29)           nnectFunction)         js:31)           er, js:28)         er, js:21)           er, js:28)         er, js:21) |
| <pre></pre>                                                                                                    | index.jsil                                                                                                    |

Browser Console Log Example

| Console Tab Exception det                                                                                                    | tails                                     |  |
|----------------------------------------------------------------------------------------------------|-------------------------------------------|--|
| Elements Console Sources Network Performance Memory Application                                                                                                    | Security Lighthouse Redux » 📀 3 🗛 1 🔅 🕻 🗙 |  |
| 🕩 🚫 top 🔻 🥑 Filter Defailt levels 🔻                                                                                                    | \$                                        |  |
| v Validation using FMC HA State schema failed with 2 error(s) validator.js:75                                                                                                    |                                           |  |
| <pre>&gt;&gt;&gt;&gt;&gt;&gt;&gt;&gt;&gt;&gt;&gt;&gt;&gt;&gt;&gt;&gt;&gt;&gt;&gt;&gt;&gt;&gt;&gt;&gt;&gt;&gt;&gt;&gt;&gt;&gt;&gt;&gt;&gt;&gt;&gt;</pre>                                                                                                    |                                           |  |
| <pre>&gt;&gt; bata.remote.status[3] = null should be string,number (per #/definitions/Status/properties/status/items/type)</pre>                                                                                                    |                                           |  |
| ▲ >Details > {data: {}, error: {}, schema: {}}                                                                                                    | react devtools backend.js:2430            |  |
| S ►► {message: "validation failed", errors: Array(2), validation: true, ajv: true} react devtools backend.js:2430                                                                                                    |                                           |  |
| BaseLineChart - Render BaseLineChart.js:376                                                                                                    |                                           |  |
| Baseline chart props changed BaseLineChart.js:163                                                                                                    |                                           |  |
| undefined 0 100 undefined ▶ [{}] "area" undefined ▶ (2) [{}, {}] ▶ {type: "UTC_TIME", range: e} "percent" undefined BaseLineChart.js:164                                                                                                    |                                           |  |
| and the second second sec | - · · · · · · · ·                         |  |

# References

FMC Health Monitoring - 6.7